# Α·C·U·Ι·Τ·Υ

# **Ultrix Acuity** Configuration Guide

v10.1

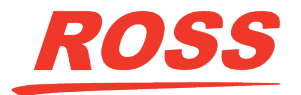

www.rossvideo.com

# **Document Information**

- Ross Part Number: 4842DR-100-10.1A
- Release Date: February, 2022.

The information contained in this document is subject to change without notice or obligation.

## Copyright

©2022 Ross Video Limited, Ross<sup>®</sup>, Acuity<sup>™</sup>, OverDrive<sup>®</sup>, and any related marks are trademarks or registered trademarks of Ross Video Limited. All other trademarks are the property of their respective companies. PATENTS ISSUED and PENDING. All rights reserved. No part of this publication may be reproduced, stored in a retrieval system, or transmitted in any form or by any means, mechanical, photocopying, recording or otherwise, without the prior written permission of Ross Video. While every precaution has been taken in the preparation of this document, Ross Video assumes no responsibility for errors or omissions. Neither is any liability assumed for damages resulting from the use of the information contained herein.

Microsoft<sup>®</sup>, Windows<sup>®</sup>, Windows XP<sup>®</sup>, and Internet Explorer<sup>®</sup> are either registered trademarks or trademarks of Microsoft Corporation in the United States and/or other countries.

Macintosh<sup>®</sup>, and OS X<sup>®</sup> are trademarks of Apple Inc., registered in the U.S. and other countries.

Fedora<sup>®</sup> and the Infinity design logo are trademarks of Red Hat, Inc.

Oracle<sup>®</sup> and Java<sup>™</sup> are registered trademarks of Oracle and/or its affiliates. Other names may be trademarks of their respective owners.

Python<sup>™</sup> and PyCon<sup>™</sup> are trademarks or registered trademarks of the Python Software Foundation.

Firefox<sup>®</sup> and Mozilla<sup>®</sup> are trademarks or registered trademarks of the Mozilla Foundation.

 $Google^{\circledast}$  and Google Chrome  $^{\bowtie}$  and the Google logo are registered trademarks of Google Inc.

VESA<sup>®</sup> and DisplayPort<sup>™</sup> are trademarks owned by the Video Electronics Standards Association (VESA<sup>®</sup>) in the United States and other countries.

This product includes software developed by Jordan Ritter.

Wireshark and the "fin" logo are registered trademarks of the Wireshark Foundation.

## Patents

Patent numbers US 7,034,886; US 7,508,455; US 7,602,446; US 7,802,802 B2; US 7,834,886; US 7,914,332; US 8,307,284; US 8,407,374 B2; US 8,499,019 B2; US 8,519,949 B2; US 8,743,292 B2; US D752,530 S; GB 2,419,119 B; GB 2,447,380 B; and other patents pending.

## Contents

| Feature Enh | ancements                      | 4 |
|-------------|--------------------------------|---|
| 10.1f Feat  | tures                          | 4 |
| 1           | Ultricore BCS Support          | 4 |
|             | RossTalk Updates               | 4 |
| -           | Tally Never Option             | 4 |
|             | Alternate Device Locked        | 4 |
|             | Split Self Keys Persist        | 4 |
| 10.1d Fea   | atures                         | 4 |
| 1           | New Personality Options        | 4 |
| (           | Carbonite Black Control Panels | 4 |
| 1           | New Custom Controls            | 4 |
| 10.1b Fea   | atures                         | 5 |
| -           | 3D DVE Preprocessor Effects    | 5 |
| 10.1a Fea   | atures                         | 5 |
| 1           | 3D DVE Support                 | 5 |
|             |                                |   |

| Features                         | 6 |
|----------------------------------|---|
| Analog/Tri-Level Reference Input | 6 |
| Video I/O                        | 6 |
| Media-Store                      | 6 |
| Ultriscape Multi-Viewer          | 6 |
| 2D DVE                           | 7 |
| ME Effect System                 | 7 |
| UltraChrome                      | 7 |
| Color Correction                 | 7 |
| MultiPanel                       | 7 |
| SoftPanel                        | 8 |
| Custom Controls                  | 8 |
| Memory Functions                 | 8 |
| Effects Dissolve                 | 8 |
| GPI Control                      | 8 |
| Live Edit Decision Lists         | 8 |
| Tallies                          | 8 |
| Device Control                   | 9 |
| Technical Support                | 9 |
| Warranty and Repair Policy       | 9 |
|                                  |   |

#### Product Comparison.....10

#### Switcher Options and Configurations......11

| Control Panel Options                         | 11 |
|-----------------------------------------------|----|
| Standard Acuity <sup>™</sup> Control Panel    | 11 |
| Double-Down Acuity <sup>™</sup> Control Panel | 12 |
| Acuity Rack Panel (AP-SERVER-PANEL)           | 12 |
| Redundant Power (Panel Only)                  | 12 |
| Auxiliary Control Panels                      | 12 |
| Ultritouch                                    | 13 |
| Extended Warranty (Panel Only)                | 13 |
| Audio Control Module                          | 13 |
| Shot Box Module                               | 14 |
| Extended Panel Tallies                        | 14 |
| Replacement Mnemonics                         |    |
| (AP-8MNEMONIC)                                | 14 |
|                                               |    |

| Replacement Touchscreen Display    |    |
|------------------------------------|----|
| (AP-TOUCHSCREEN-A)                 | 14 |
| Replacement Control Panel Modules  | 14 |
| Frame Options                      | 15 |
| Ultrix Acuity Frame                | 15 |
| MEs                                | 15 |
| 3D DVE                             | 15 |
| Port Expander                      | 16 |
| Device Support                     | 16 |
| Extended Warranty (Frame Only)     | 16 |
| Training and Commissioning Options | 16 |
| Commissioning, 1-Day               | 16 |
| Online Training, 1-Day             | 17 |
| Operations Training, 1-Day         | 17 |
| Technical Training, 1-Day          |    |
| (ACUITY-OTT-1DAY)                  | 17 |

| Specifications       | 18 |
|----------------------|----|
| • Switcher Resources |    |
| Hardware Weights     | 18 |
| Power Rating         | 18 |
| Ports                | 18 |
| Aux Power Ports      | 18 |
| Serial Ports         | 19 |
| External Link Ports  | 19 |
| GPI Ports            | 19 |
| Tally Ports          | 20 |
| AES Output           | 20 |
| LTC Input            | 20 |

Ordering Codes.....21

#### Panel Dimensions with Slot Locations......24 A1S/A1SDD......24

| A2M/A2MDD |  |
|-----------|--|
| A2X/A2XDD |  |
| A3M/A3MDD |  |
| A3/A3DD   |  |
| A4/A4DD   |  |

# **Feature Enhancements**

A number of features have been added, or updated, to this version of software. This section provides a brief introduction to these features, and how to use them.

## **10.1f Features**

#### **Ultricore BCS Support**

If your router ecosystem uses an Ultricore BCS, the switcher requires the IP address of the Ultricore BCS to communicate with the router to switch aux buses. You can set the IP address of both the primary and redundant Ultricore BCS (Press HOME > Setup > Installation > More > More > Ultrix Setup).

You can set whether the switcher uses the primary or redundant Ultricore BCS from the **Remote Enables** menu (Press **HOME** > **More** > **Effects** > **More** > **Remote Control Select**).

#### **RossTalk Updates**

The following commands have been added or updated.

#### PGM A/B Support

Support has been added to address PGM A,B,C,D,E,F when specifying an ME for a RossTalk command.

#### **RossTalk Tria Support**

Support has been added for RossTalk control of Ross Video Servers. Commands include CUE, PLAY, STOP, GOTO, JOG, LOOP, ANGLE, and EJECT.

#### **Tally Never Option**

The option has been added to have sources selected on an ME or aux bus never tallied.

Press HOME > Setup > Installation > Output > More > ME / Aux Tally.

#### **Alternate Device Locked**

If an alternate device is assigned to a primary device, but not enabled, a lock symbol is shown on the menu (Press **HOME** > **More** > **Remote Enables** > **Alternate Device**) to indicate that you cannot toggle to the alternate.

#### **Split Self Keys Persist**

When you split a Self key now, you can change the fill source without reverting the alpha. The split functionality will remain as long as the KEY MEM in not active and you don't change key types. Press the SELF key type button again to revert the split.

## **10.1d Features**

#### **New Personality Options**

The following switcher personality options have been added or changed.

#### **Router Name on MV**

Set whether the MultiViewer shows the router mnemonic names or the switcher names for video sources.

# Press HOME > Setup > Personality and use the Option knob to select Router Name on MV.

- **Router Name** MultiViewer uses router mnemonic names.
- Set Name MultiViewer uses switcher source names.

#### **Carbonite Black Control Panels**

Support has been added for the CB1 and CB2 control panels with the Menu Display. The Menu Display connects to the frame over ethernet the same way an Acuity Rack Panel does. An ARP can be used instead of the Menu Display. You can then connect the Menu Display to the Carbonite Black control panel.

#### **New Custom Controls**

A number of custom controls have been added or expanded.

#### User Variable CC (RossTalk)

Select the variable name, operation, and value you want to apply to the user variable.

- 1. Press **Name** and enter the name of the variable you want to edit.
- 2. Press Variable Operator and use the Variable Operator knob to select the operator you want to apply.
- **3.** Press Variable Value and use the Variable Value knob to select the value you want to apply.

## **10.1b Features**

#### **3D DVE Preprocessor Effects**

The Preprocessor creates effects such as strobe and defocus that can be applied to any DVE channel. Any number of preprocessor effects can be applied to the same DVE channel.

- **Defocus** adds a horizontal and vertical blur to the image on the channel.
- **Strobe** alternates between freezing and playing the live video of the channel.

## **10.1a Features**

#### **3D DVE Support**

Support has been added for 4 channels of 3D DVE per ME (1 in UHDTV1).

## **Features**

Thank you for considering a Ross Video Ultrix Acuity Hyper Converged Production Platform. The Ultrix Acuity is a completely new segment in the market that combines the award winning Ultrix<sup>™</sup> routing system and the new Acuity<sup>®</sup> Software Defined Production Engine blades to bring you a truly integrated and compact solution.

## Analog/Tri-Level Reference Input

Ultrix<sup>™</sup> provides the reference input and internal signals that the switcher uses for timing. Both the router and switcher must be set to the same reference format and video format for trigger 1 on the router.

Depending on the input reference format the switcher is receiving from the router, you will only be able to operate the switcher in certain formats.

| Video Format          | Required Reference |
|-----------------------|--------------------|
| 720p 50Hz             | 576i               |
|                       | 1080i 50Hz         |
| 720p 59.94Hz          | 480i               |
|                       | 720p 59.94Hz       |
|                       | 1080i 59.94Hz      |
| 1080i 50Hz            | 576i               |
|                       | 1080i 50Hz         |
| 1080i 59.94Hz         | 480i               |
|                       | 1080i 59.94Hz      |
| 1080p 24Hz            | 1080p 24Hz         |
| 1080p 25Hz            | 576i               |
|                       | 1080i 50hz         |
| 1080p 29.97Hz         | 1080i 59.94Hz      |
|                       | 1080p 29.97Hz      |
| 1080p 50Hz (A/B)      | 576i               |
|                       | 1080i 50Hz         |
| 1080p 59.94Hz (A/B)   | 480i               |
|                       | 1080i 59.94Hz      |
| 1080p 60Hz            | 1080i 60Hz         |
| UHDTV1 50Hz (UHD-2SI) | 576i               |
|                       | 1080i 50Hz         |

Table 1: Compatible Video Formats

| Video Format             | Required Reference |
|--------------------------|--------------------|
| UHDTV1 59.94Hz (UHD-2SI) | 480i               |
|                          | 1080i 59.94Hz      |
| UHDTV1 60Hz (UHD-2SI)    | 1080i 60Hz         |

## Video I/O

Video signals come into the router through the SDI IO blades and are passed from the router crosspoint as destinations that are available to the switcher as inputs. All inputs to the router are available to the each ME in the switcher. Video outputs from the switcher are then made available to the router as sources that can be routed to destinations. Unlike the inputs, the switcher cannot control which output on the router a video signal from the switcher is sent to. This routing is done by the router matrix.

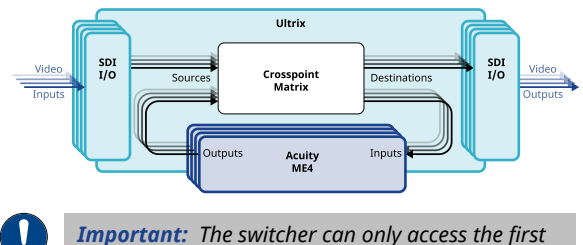

**Important:** The switcher can only access the first 280 destination and source database entries on the router. Destinations or sources with an ID beyond 280 are not addressable by the switcher.

## **Media-Store**

Media-Store allows you to load stills, animations, or audio from the hard drive and make them available as a source on the switcher. Each ME has 2 channels of audio and 4 channels video Media-Store.

## **Ultriscape Multi-Viewer**

Some of the outputs from each ME are available as PiPs for the software defined Ultriscape MultiViewer in the router.

**Note:** Refer to the documentation that came with your router for information on licensing and setting up Ultriscape.

The switcher makes the following sources available as PiPs from ME 1. All other MEs in the switcher have similar outputs. You must assign tally IDs to the router sources to have the switcher tally sources on the Multi-Viewer.

- ME1 PGM A
- ME1 PVW A

- ME1 PGM B
- ME1 PGM C
- ME1 User Out 1
- ME1 User Out 2
- ME1 User Out 3
- ME1 User Out 4

## 2D DVE

Each ME comes standard with 14 channels of advanced 2D DVE (6 in UHDTV1) that can be used for performing over the shoulder or picture in picture shots with full DVE key-framing with smooth interpolation. This allows preset pattern keys to be zoomed, cropped, a border or edge effect added, and repositioned horizontally and vertically to create the look you want, or you can use one of the useful pre-built 2D effects to perform 2D background transitions.

## **ME Effect System**

Each Software Defined Production Engine (SDPE) in the system provides a single ME (Multi-level Effect) with 6 advanced keyers, border and pattern generators, and utility buses.

- **Keyer** supporting matte fill, key invert, pattern mask, box mask, garbage mask, self-key, linear key, and preset pattern key. The 2 UltraChrome advanced chroma keyers are standard for each ME and are available to each keyer.
- **Border Generator** provides border, shadow, and outline effects to the keyers with either hard or glowing edges. You can then move the border to any position on the screen - even above the key. Borders are flown in real time with the joystick in the same manner as wipe patterns and DVE effects. This border generator was designed as a creative tool and it can add an impressive visual impact to your keys.
- **Pattern Generator** two advanced pattern generators provide rotary wipes, matrix wipes, heart, star, spade, modulation, and pattern rotation. Two additional pattern generators are dedicated to color wash generators. A single simple pattern generator is available to each key.
- **Utility Bus** utility buses provide video-in-border and garbage mask applications, as well as being used for the buses of the B-side of a split ME.

Ultrix Acuity can support up to 4 MEs in HD or UHDTV1.

## UltraChrome

The UltraChrome chroma keyers uses patented advanced video processing technology to provide exceptional blue spill reduction and clean edges, even with difficult source material. Glass, smoke, translucent materials, and natural shadows are handled superbly.

Chroma key shadows can either be extracted from the source image or simulated using the optional border generators.

There are 2 floating Chroma Keys available to each ME and can be assigned to any keyer.

## **Color Correction**

Color correction is performed by either Processing Amplifiers (Proc Amps) in the HSL (Y-Cr-Cb) color space or by RGB Color Correctors in the RGB color space. Both Proc Amps and RGB Color Correctors allow you to apply color correction to video sources on the fly to input video signals, entire buses, or aux bus outputs.

- **ME Input Based Correction** color correction is applied to a video input on the selected ME. Color correction is only applied to the video signal on the ME, and not when the same signal is selected on another ME or Aux.
- **ME Bus Based Correction** color correction is applied to the entire bus of the selected ME. Any source selected on that bus has the color correction applied to it. Unlike the other color correction types, bus-based color correction is stored and recalled with memories. This allows you to include a color correction element as part of an effects dissolve.

Color correction is additive, allowing you to apply any combination of Proc Amp and RGB Color Corrector based adjustment to a video signal on the input, as well as on the bus. If multiple color corrections are applied, the input-based correction is applied first, and the bus-based correction is applied after that.

## MultiPanel

You can connect one main panel and up to eight satellite panels to a single frame. Each of the control panels can control some, or all, of the MEs. Only the Main Panel supports all device control or OverDrive<sup>®</sup>.

## SoftPanel

SoftPanel allows you to run the menu system of the switcher from a computer. The switcher treats the SoftPanel interface as a satellite panel, allowing it to control all aspects of the switcher that the menu system of a satellite panel can control.

The SoftPanel application uses the Oracle<sup>®</sup> VM VirtualBox to interface with the computer hardware and operating system, and connect to the switcher frame.

*Tip:* You can also point your Google Chrome<sup>™</sup> browser to the SoftPanel to access the Acuity Virtual Panel.

## **Custom Controls**

A custom control is a series of commands, or button presses, that are recorded together into a single macro. When you run that custom control, the switcher runs all the commands and button pressed that were recorded in the macro. This allows you to simplify complex sequences of commands into simple button presses. For example, you can create a custom control that will recall a camera shot to preview, add a lower third, and then transition the background and key on-air.

The switcher supports up to 2304 custom controls.

## **Memory Functions**

A memory register is a snapshot of the current state of the switcher that can include multiple MEs. Up to 1,000 memory registers per ME can be stored and recalled on the switcher. Each of these memory registers can store as little as the information of one ME, or as much as the current state of the entire switcher, including all MEs, Aux Buses, and DVE settings.

## **Effects Dissolve**

An Effects Dissolve allows you to have the switcher slew from one memory to another using a memory recall. The switcher will interpolate from the starting memory to the destination memory, creating a smooth, two keyframe effect.

Only elements such as clip level, pattern position, and DVE settings can be interpolated

in the effects dissolve. Other elements, such as key priority, crosspoint selection, pattern, and next transition data are recalled first, and then the switcher will slew to the recalled memory.

The speed at which an effects dissolve is performed is either the Effect Rate. If you store an effects dissolve in a memory register, the effects dissolve rate stored with that memory is used. The effects rate of the destination memory is used for any effects dissolve. You can set a default effects dissolve rate that is used when an ME, or the switcher, is defaulted. This rate does not override the rate that is stored in the memory.

## **GPI Control**

General Purpose Interface (GPI) is a high/low voltage signalling protocol that allows the switcher to send simple commands to an external device, or receive commands from a device. Each pin on the GPI is set as either high (+5 Volts), or low (0 Volts), and it is the switching between high and low that sends commands to the external device, or to the switcher.

Each SDPE blade has 24 GPIs that can be assigned as inputs or outputs.

## **Live Edit Decision Lists**

Edit Decision Lists are files used by non-linear editing (NLE) suites to aid in post-production. Your switcher can capture EDL data in a file that you load into your NLE suite.

The switcher supports the **CMX3600** format for recording EDL files.

**Note:** The CMX3600 specification only supports a maximum of 999 events per ME or aux bus. If another event occurs beyond the 999 limit, a new file is created using the incremental file number.

## Tallies

Tallies are simple open collectors that the switcher uses to signal other devices, and users, that a particular video source is on-air. Typically, tallies are used to light a red light on a camera to show people that they are on-air and what camera they should be looking at.

You can only assign a single source to a tally, but you can assign multiple tallies to the same source. Tally ports are located on the Acuity $^{\mathbb{M}}$  control panel (panel tallies) and the SDPE blade (ME tallies).

## **Device Control**

The switcher can control a number of external devices, such as video servers and robotic cameras. For a complete list of supported devices, and information on how to set up and control these devices, visit the Ross Video website (*help.rossvideo.com/acuity-device/*).

## **Technical Support**

At Ross Video, we take pride in the quality of our products, but if a problem does occur, help is as close as the nearest telephone.

Our 24-Hour Hot Line service ensures you have access to technical expertise around the clock. After-sales service and technical support are provided directly by Ross Video personnel. During business hours (eastern standard time), technical support personnel are available by telephone. Outside of normal business hours and on weekends, a direct emergency technical support phone line is available. If the technical support personnel who is on call does not answer this line immediately, a voice message can be left and the call will be returned shortly. Our Technical support staff are available to react to any problem and to do whatever is necessary to ensure customer satisfaction.

## **Warranty and Repair Policy**

Ross Video Limited (Ross) warrants its switchers and related options, to be free from defects under normal use and service for a period of ONE YEAR from the date of shipment. Fader handle assemblies are warranted for the life of the product. If an item becomes defective within the warranty period Ross will repair or replace the defective item, as determined solely by Ross.

Warranty repairs will be conducted at Ross, with all shipping FOB Ross dock. If repairs are conducted at the customer site, reasonable out-of-pocket charges will apply. At the discretion of Ross, and on a temporary loan basis, plug in circuit boards or other replacement parts may be supplied free of charge while defective items undergo repair. Return packing, shipping, and special handling costs are the responsibility of the customer. Software upgrades for switchers may occur from time to time, and are determined by Ross Video. The upgrades are posted on the Ross Video website, and are free of charge for the life of the switcher.

This warranty is void if products are subjected to misuse, neglect, accident, improper installation or application, or unauthorized modification.

In no event shall Ross Video Limited be liable for direct, indirect, special, incidental, or consequential damages (including loss of profit). Implied warranties, including that of merchantability and fitness for a particular purpose, are expressly limited to the duration of this warranty.

This warranty is TRANSFERABLE to subsequent owners, subject to Ross Video's notification of change of ownership.

# **Product Comparison**

Table 2: Acuity<sup>®</sup> Control Panel Comparison (Standard Control Panel)

|                              | A1S | A2M | A2X | АЗМ | A3 | A4  |
|------------------------------|-----|-----|-----|-----|----|-----|
| Custom<br>Control<br>Buttons | 24  | 24  | 32  | 24  | 32 | 40  |
| Max. Panel<br>Tallies        | 36  | 72  | 72  | 72  | 72 | 108 |
| Number of<br>Rows            | 1   | 2   | 2   | 3   | 3  | 4   |
| Source<br>Buttons per<br>Row | 24  | 24  | 32  | 24  | 32 | 40  |
| Max. Source<br>Buttons       | 24  | 48  | 64  | 72  | 96 | 160 |

#### Table 3: Acuity<sup>®</sup> Control Panel Comparison (Double-Down Control Panel)

|                              | A1S<br>DD | A2M<br>DD | A2X<br>DD | A3M<br>DD | A3<br>DD | A4<br>DD |
|------------------------------|-----------|-----------|-----------|-----------|----------|----------|
| Custom<br>Control<br>Buttons | 21        | 21        | 29        | 21        | 29       | 37       |
| Max. Panel<br>Tallies        | 36        | 72        | 72        | 72        | 72       | 108      |
| Number of<br>Rows            | 1         | 2         | 2         | 3         | 3        | 4        |
| Source<br>Buttons per<br>Row | 22        | 22        | 30        | 22        | 30       | 38       |
| Max. Source<br>Buttons       | 22        | 44        | 60        | 66        | 90       | 152      |

# Switcher Options and Configurations

A typical configuration includes a control panel and an Ultrix<sup>™</sup> router with and the Acuity CPU and a number of SDPE blades. For example, the following options create a system with an A2X control panel with redundant power, a 3 MEs, 32 SDI video inputs, 32 video outputs, 72 panel tallies, and redundant power, plus a 3-year extended warranty on both the panel and frame, an Auxiliary Control Panel, and 2 days of commissioning.

| Option                                | Description                                                                                                    | Code            | Qty. |
|---------------------------------------|----------------------------------------------------------------------------------------------------|-----------------|------|
| A2X Panel                             | The A2X control panel.                                                                                                    | A2X-PANEL       | 1    |
| Redundant<br>Power -<br>Panel         | Adds a redundant<br>power supply for<br>the A2X control<br>panel.                                                                    | A2XP-REDPSU     | 1    |
| Control<br>Panel<br>Tallies,<br>36-72 | Adds tally options<br>up to 72 tallies.                                                                                              | AP-TALLY-72     | 1    |
| Auxiliary<br>Control<br>Panel         | Adds the Auxiliary<br>Control Panel<br>(Backsplash) that<br>has the same<br>number of source<br>buttons as the<br>A2X control panel. | AP-AUX2RU32     | 1    |
| Extended<br>Warranty<br>(Panel)       | Adds two<br>additional years<br>to the standard<br>1-year warranty<br>on the panel.                                                  | A2XP-ROSSCARE   | 2    |
| Ultrix <sup>™</sup> FR5<br>Frame      | The Ultrix <sup>™</sup> 5RU<br>frame with no<br>blades.                                                                              | ULTRIX-FR5      | 1    |
| Ultripower                            | The Ultripower<br>power supply<br>provides power to<br>the router and<br>SDPE blades.                                                | ULTRIPOWER      | 2    |
| Ultripower<br>PS                      | Additional power connections for the Ultripower.                                                                                     | ULTRIPOWER-PS   | 2    |
| Ultrix<br>HDBNC IO                    | The 16-in, 16-out<br>HD BNC IO Blade.                                                                                                | ULTRIX-HDB-IO-A | 2    |
| Acuity CPU                            | The CPU for the<br>Ultrix Acuity<br>switcher.                                                                                        | ACUFR-CPU       | 1    |
| SDPE                                  | The hardware for 3 MEs.                                                                                                    | ACUFR-VIDPROC   | 3    |

| Option                                 | Description                                                                                 | Code             | Qty. |
|----------------------------------------|---------------------------------------------------------------------------------------------|------------------|------|
| MEs                                    | The software<br>license for 3 HD<br>MEs.                                                    | ACUFR-HD-ME      | 3    |
| Extended<br>Warranty<br>(SDPE)         | Adds two<br>additional years<br>to the standard<br>1-year warranty<br>on the SDPEs.         | Acufr-Vidproc-HW | 2    |
| Extended<br>Warranty<br>(Frame<br>CPU) | Adds two<br>additional years<br>to the standard<br>1-year warranty<br>on the Acuity<br>CPU. | ACUFR-CPU-HW     | 2    |
| Commission<br>ing                      | Adds 3-days of<br>on-site<br>commissioning of<br>your new<br>switcher.                      | Acuity-com-1day  | 3    |

## **Control Panel Options**

These options apply to the Acuity<sup>™</sup> control panel.

## Standard Acuity<sup>™</sup> Control Panel

Any Acuity<sup>™</sup> control panel can be matched with either Acuity<sup>™</sup> frame and have full access to all the features that are available from the frame. The size of the control panel only limits the number of source buttons, panel rows, and tallies, and the placement of modules.

| Option    | Description                                                                                                    |
|-----------|----------------------------------------------------------------------------------------------------|
| A1S-PANEL | A single panel row with 24 source<br>and custom control buttons, VESA<br>mountable touchscreen display,<br>USB ports for keyboard or mouse<br>control, 1,000 switcher memories,<br>preview overlay, 36 parallel tally<br>outputs, panel glow and user<br>defined button color schemes, and<br>1-year transferable warranty with<br>lifetime fader handle warranty. |
| A2M-PANEL | The same features as the previous<br>panel, but with two panel rows<br>with 24 source and custom control<br>buttons each.                                                                                                    |
| A2X-PANEL | The same features as the previous<br>panel, but with two panel rows<br>with 32 source and custom control<br>buttons each.                                                                                                    |
| A3M-PANEL | The same features as the previous<br>panel, but with three panel rows<br>with 24 source and custom control<br>buttons each.                                                                                                    |

| Option   | Description                                                                                                    |
|----------|----------------------------------------------------------------------------------------------------|
| A3-PANEL | The same features as the previous<br>panel, but with three panel rows<br>with 32 source and custom control<br>buttons each. |
| A4-PANEL | The same features as the previous<br>panel, but with four panel rows<br>with 40 source and custom control<br>buttons each.  |

#### Double-Down Acuity<sup>™</sup> Control Panel

Any Acuity<sup>™</sup> control panel can be matched with either Acuity<sup>™</sup> frame and have full access to all the features that are available from the frame. The size of the control panel only limits the number of source buttons, panel rows, and tallies, and the placement of modules.

| Option      | Description                                                                                                    |
|-------------|----------------------------------------------------------------------------------------------------|
| A1SDD-PANEL | A single panel row with 22 source<br>buttons and 21 custom control<br>buttons, VESA mountable<br>touchscreen display, USB ports for<br>keyboard or mouse control, 1,000<br>switcher memories, preview<br>overlay, 36 parallel tally outputs,<br>panel glow and user defined<br>button color schemes, and 1-year<br>transferable warranty with lifetime<br>fader handle warranty. |
| A2MDD-PANEL | The same features as the previous<br>panel, but with two panel rows<br>with 22 source buttons and 21<br>custom control buttons each.                                                                                                    |
| A2XDD-PANEL | The same features as the previous<br>panel, but with two panel rows<br>with 30 source buttons and 29<br>custom control buttons each.                                                                                                    |
| A3MDD-PANEL | The same features as the previous<br>panel, but with three panel rows<br>with 22 source buttons and 21<br>custom control buttons each.                                                                                                    |
| A3DD-PANEL  | The same features as the previous<br>panel, but with three panel rows<br>with 30 source buttons and 29<br>custom control buttons each.                                                                                                    |
| A4DD-PANEL  | The same features as the previous<br>panel, but with four panel rows<br>with 38 source buttons and 37<br>custom control buttons each.                                                                                                    |

#### Acuity Rack Panel (AP-SERVER-PANEL)

The Acuity Rack Panel (ARP) server provides the hardware to host the Acuity Virtual Panel which is a browser based virtual representation of an Acuity<sup>™</sup> control panel with menu system. The Acuity Rack Panel replaces the need for the control panel, with the exception of not having any of the ports (Remote and Tally) that are present on the back of the control panel, and is upgraded in the same way as a normal panel.

The tally ports on the frame can be used instead of the panel tallies.

#### Redundant Power (Panel Only)

The redundant power option adds an additional power supply to the control panel. In the event that one power supply should fail, or the power to that supply is interrupted, the other power supply carries the load of the control panel.

| Option      | Description                                    |
|-------------|------------------------------------------------|
| A1SP-REDPSU | Adds redundant power to the A1S control panel. |
| A2MP-REDPSU | Adds redundant power to the A2M control panel. |
| A2XP-REDPSU | Adds redundant power to the A2X control panel. |
| A3MP-REDPSU | Adds redundant power to the A3M control panel. |
| A3P-REDPSU  | Adds redundant power to the A3 control panel.  |
| A4P-REDPSU  | Adds redundant power to the A4 control panel.  |

#### **Auxiliary Control Panels**

The Auxiliary Control Panel is designed to extend the control surface of your Acuity<sup>™</sup> control panel by providing access to another source bus that can be quickly assigned to any aux bus on the switcher. Additional Auxiliary Control Panels can be daisy-chained together from the same external link port on the control panel. The maximum number of Auxiliary Control Panels that can be daisy-chained together depends on the size of the Auxiliary Control Panel.

- AP-AUX2RU24 up to 6 daisy-chained together
- AP-AUX2RU32 up to 6 daisy-chained together
- AP-AUX2RU40 up to 4 daisy-chained together

The Auxiliary Control Panel is a self contained unit that has both primary and redundant power supplies. It is designed to mount either on the back of the control panel or into a desk.

#### Table 4: Auxiliary Control Panel

| Option         | Description                                                                                                    |
|----------------|----------------------------------------------------------------------------------------------------|
| AP-AUX2RU24    | Adds the Auxiliary Control Panel<br>with a single panel row with 24<br>source buttons, 6 bank select and<br>8 aux buttons, and 14 control<br>buttons. Fits the A1S, A2M, and<br>A3M control panels. |
| AP-AUX2RU32    | The same features as the previous panel, but with 32 source buttons. Fits the A2X and A3 control panels.                                                                                            |
| AP-AUX2RU40    | The same features as the previous panel, but with 40 source buttons. Fits the A4 control panels.                                                                                                    |
| PSU-12V4A-2PIN | Adds a redundant power supply<br>for the Auxiliary Control Panel<br>Panel.                                                                                                    |

#### Ultritouch

The 2RU rack mountable Ultritouch adaptable system control panel allows you to control some aspects of switcher operation using a DashBoard interface.

The DashBoard interface on Ultritouch provides control over aux bus source selections. You must connect to the switcher from Ultritouch to be able to control the switcher functions. Refer to the Ultritouch documentation for information on navigating the Ultritouch menu and manually connecting to a device.

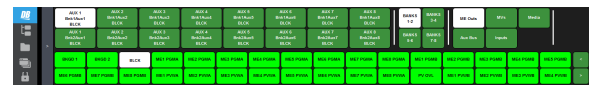

Table 5: Auxiliary Control Panel

| Option        | Description                                             |
|---------------|---------------------------------------------------------|
| ULTRITOUCH-2  | Adds the 2RU Ultritouch adaptable system control panel. |
| ULTRITOUCH-PS | Adds a redundant power supply for Ultritouch.           |

#### **Extended Warranty (Panel Only)**

Extends the standard one-year warranty on your control panel by one year. Additional years can be purchased if required.

| Option        | Description                                |
|---------------|--------------------------------------------|
| A1SP-ROSSCARE | Extends the warranty on the A1S by a year. |

| Option          | Description                                  |
|-----------------|----------------------------------------------|
| A1SDDP-ROSSCARE | Extends the warranty on the A1SDD by a year. |
| A2MP-ROSSCARE   | Extends the warranty on the A2M by a year.   |
| A2MDDP-ROSSCARE | Extends the warranty on the A2MDD by a year. |
| A2XP-ROSSCARE   | Extends the warranty on the A2X by a year.   |
| A2XDDP-ROSSCARE | Extends the warranty on the A2XDD by a year. |
| A3MP-ROSSCARE   | Extends the warranty on the A3M by a year.   |
| A3MDDP-ROSSCARE | Extends the warranty on the A3MDD by a year. |
| A3P-ROSSCARE    | Extends the warranty on the A3 by a year.    |
| A3DDP-ROSSCARE  | Extends the warranty on the A3DD by a year.  |
| A4P-ROSSCARE    | Extends the warranty on the A4 by a year.    |
| A4DDP-ROSSCARE  | Extends the warranty on the A4DD by a year.  |

#### **Audio Control Module**

The Audio Control module provides eight motorized audio faders with source mnemonics that can be mapped to audio channels, or groups, from an audio mixer controlled by the switcher.

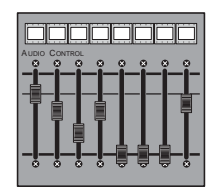

When ordering a module with a new control panel, you must specific the empty slot on the control panel that you want the module installed into. Refer to *Panel Dimensions with Slot Locations* on page 24 for slot locations.

| Option       | Description                                                                                                    |
|--------------|----------------------------------------------------------------------------------------------------|
| AP-AUDIO-SL1 | Installs the Audio Control module<br>in slot 1 of your control panel. Can<br>only be ordered with a new control<br>panel. |
| AP-AUDIO-SL2 | Installs the Audio Control module<br>in slot 2 of your control panel. Can<br>only be ordered with a new control<br>panel. |

| Option         | Description                                                                                                    |
|----------------|----------------------------------------------------------------------------------------------------|
| AP-AUDIO-SL3   | Installs the Audio Control module<br>in slot 3 of your control panel. Can<br>only be ordered with a new control<br>panel.                                                                                                    |
| AP-AUDIO-UPG   | Provides the Audio Control module<br>as a field upgrade kit. Can only be<br>ordered for an existing control<br>panel installation.                                                                                                    |
| AP-SIDESLIDE-E | Provides the Audio Control module<br>in a SideBoxNet enclosure. The<br>SideBoxNet enclosure allows you<br>to mount a single module<br>separate from your control panel.<br>Each enclosure has independent<br>primary and secondary power<br>supplies and an ethernet port to<br>connect the enclosure to your<br>switcher. |

#### **Shot Box Module**

The Shot Box module provides an additional 28 assignable custom control buttons. Custom Controls from various banks can be grouped together on a single Shot Box Page. Each Shot Box can access up to 28 pages of buttons.

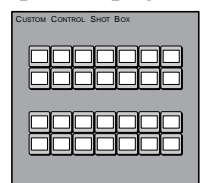

When ordering a module with a new control panel, you must specific the empty slot on the control panel that you want the module installed into. Refer to *Panel Dimensions with Slot Locations* on page 24 for slot locations.

| Option         | Description                                                                                                    |
|----------------|----------------------------------------------------------------------------------------------------|
| AP-SHOTBOX-SL1 | Installs the Shot Box module in<br>slot 1 of your control panel. Can<br>only be ordered with a new control<br>panel.          |
| AP-SHOTBOX-SL2 | Installs the Shot Box module in<br>slot 2 of your control panel. Can<br>only be ordered with a new control<br>panel.          |
| AP-SHOTBOX-SL3 | Installs the Shot Box module in<br>slot 3 of your control panel. Can<br>only be ordered with a new control<br>panel.          |
| AP-SHOTBOX-UPG | Provides the Shot Box module as<br>a field upgrade kit. Can only be<br>ordered for an existing control<br>panel installation. |

| -             |                                                                                                    |
|---------------|----------------------------------------------------------------------------------------------------|
| Option        | Description                                                                                                    |
| AP-SIDESHOT-E | Provides the Shot Box module in<br>a SideBoxNet enclosure. The<br>SideBoxNet enclosure allows you<br>to mount a single module<br>separate from your control panel.<br>Each enclosure has independent<br>primary and secondary power<br>supplies and an ethernet port to<br>connect the enclosure to your<br>switcher. |

#### **Extended Panel Tallies**

The control panel comes with 36 tally relays. Additional tallies can be added in 36-tally increments. The maximum number of tallies that can be added depends on the model of control panel. Each tally option only adds 36 additional tallies. If you want 108 tallies, you must order the 72 and 108 tallies options.

| Option       | Description                                                                        |
|--------------|------------------------------------------------------------------------------------|
| AP-TALLY-72  | Installs 36 additional tallies to all control panels for a total of 72 tallies.    |
| AP-TALLY-108 | Installs 36 additional tallies to the A4 control panel for a total of 108 tallies. |

#### Replacement Mnemonics (AP-8MNEMONIC)

In the event that the mnemonics on one of your Crosspoint modules needs to be replaced, this option provides a replacement kit with an 8-mnemonic board and installation instructions.

# Replacement Touchscreen Display (AP-TOUCHSCREEN-A)

A replacement touchscreen display kit can be ordered as a field replacement of the touchscreen display that comes with the control panel. You cannot use more than one touchscreen display at the same time.

#### **Replacement Control Panel Modules**

Replace an existing module that came installed in your control panel.

Use the same module ordering code for all sizes of control panels.

|             | AP-KEYE      | R8MOD      |
|-------------|--------------|------------|
|             | AP-TRANS8MOD | AP-MENUMOD |
|             |              |            |
| AP-XPTCCMOD |              | AP-POSHALF |

AP-XPTCCMODDISP

AP-GLBMEMMOD

| Option                 | Description                                                                                                    |
|------------------------|----------------------------------------------------------------------------------------------------|
| AP-KEYER8MOD           | A replacement 8-Key Keyer module.                                                                                                    |
| AP-TRANS8MOD           | A replacement 8-Key Transition module.                                                                                                    |
| AP-XPTMOD              | A replacement Crosspoint Bus<br>module. This module is only used<br>on the upper rows of the control<br>panel.                                                                          |
| AP-DD-XPTMOD           | A replacement Double-Down<br>Crosspoint Bus module. This<br>module is only used on the upper<br>rows of the control panel.                                                              |
| AP-XPTMODDISP          | A replacement Crosspoint Bus<br>module with display. This module<br>in only used in the right-most<br>position of the upper rows of the<br>control panel.                               |
| AP-DD-XPTMODDISP       | A replacement Double-Down<br>Crosspoint Bus module with<br>display. This module in only used<br>in the right-most position of the<br>upper rows of the control panel.                   |
| AP-XPTCCMOD            | A replacement Crosspoint/Custom<br>Control Bus module. This module<br>is only used on the bottom row of<br>the control panel.                                                           |
| AP-DD-XPTCCMOD         | A replacement Double-Down<br>Crosspoint/Custom Control Bus<br>module. This module is only used<br>on the bottom row of the control<br>panel.                                            |
| AP-XPTCCMODDISP        | A replacement Crosspoint/Custom<br>Control Bus module with display.<br>This module in only used in the<br>right-most position of the bottom<br>row of the control panel.                |
| AP-DD<br>-XPTCCMODDISP | A replacement Double-Down<br>Crosspoint/Custom Control Bus<br>module with display. This module<br>in only used in the right-most<br>position of the bottom row of the<br>control panel. |

| Option       | Description                                                                                                    |
|--------------|----------------------------------------------------------------------------------------------------|
| AP-GLBMEMMOD | A replacement Global Memory<br>module. Only one module of this<br>type can be installed in the control<br>panel. |
| AP-MENUMOD   | A replacement Menu Keypad<br>module. Only one module of this<br>type can be installed in the control<br>panel.   |
| AP-POSHALF   | A replacement Positioner module.<br>Only one module of this type can<br>be installed in the control panel.       |

## **Frame Options**

These options apply to the Ultrix Acuity frame hardware.

#### **Ultrix Acuity Frame**

The Ultrix<sup>™</sup> chassis

| Option     | Description                                                                                                    |
|------------|----------------------------------------------------------------------------------------------------|
| ULTRIX-FR5 | A Ultrix <sup>™</sup> 5RU frame with support<br>for up to 4 Software Defined<br>Production Engine (ME) blades<br>and 5 Ultrix HDBNC IO blades. The<br>system comes with no blades<br>installed. |

#### MEs

#### Table 6: 4RU Frame Options

| Option        | Description                                    |
|---------------|------------------------------------------------|
| ACUFR-VIDPROC | Adds the SDPE blade for a single<br>HD/UHD ME. |
| ACUFR-HD-ME   | Adds 1 HD ME license.                          |
| ACUFR-UHD-ME  | Adds 1 HD/UHD ME license.                      |

#### **3D DVE**

The 3D DVE option allows every type of key to be squeezed or zoomed, cropped, repositioned, and rotated in 3D space. It can also perform 3D key or background transitions, or build sequences with complex timelines, keyframe editing, and quick sequence recall. 3D DVE also comes equipped with preprocessor effects such as defocus and strobe.

Each 3D DVE option provides 4 channels of 3D DVE per ME (1 in UHDTV1). Each 3D DVE channel has 2 channel resources, allowing for up to 2 channel resources to be dedicated to each key. This allows you to fly a key, or combine two preset pattern keys in a single keyer for a 2-box. Preset pattern keys only use a single DVE channel resource and all other key types use 2.

#### Table 7: 4RU Frame

| Option          | Description                                                  |
|-----------------|--------------------------------------------------------------|
| ACUFR-3DDVE-LIC | Adds 4 channels of 3D DVE in HD<br>(1 in UHDTV1) to each ME. |

#### **Port Expander**

This option adds a Comtrol<sup>®</sup> DeviceMaster<sup>®</sup> with four (4) serial ports, effectively increasing the number of available panel remote ports for device control by four (4). The Comtrol<sup>®</sup> DeviceMaster<sup>®</sup> connects to the switcher over a single TCP/IP link and then to each device over a dedicated serial port that can be configured as either RS-232 or RS-422.

| Option            | Description                                             |
|-------------------|---------------------------------------------------------|
| ACUFR-NETEXPANDER | Adds a Comtrol <sup>®</sup> DeviceMaster <sup>®</sup> . |

#### **Device Support**

The Ultrix Acuity comes standard with support for controlling external VTR (BVW-75), video servers (VDCP, AMP protocols), audio servers, and monitor walls, as well as devices that support the native RossTalk, serial tally, and PBus II protocols. Support for additional classes of devices can be added as required.

The functionality that is supported for a particular device depends on the protocol that is used to control the device and the features that the device has available.

*Tip:* Visit the help.rossvideo.com/acuity-device/ for device setup information.

#### Table 8: 4RU Frame

| Option            | Description                                                        |
|-------------------|--------------------------------------------------------------------|
| ACUFR-ROUTER      | Adds support for controlling a routing switcher.                   |
| ACUFR-ROUTER-ROSS | Adds support for controlling a Ross <sup>®</sup> routing switcher. |
| ACUFR-ROBOCAM     | Adds support for controlling a robotic camera system.              |
| ACUFR-CGII        | Adds support for controlling a character generator.                |

| Option          | Description                                                                             |
|-----------------|-----------------------------------------------------------------------------------------|
| ACUFR-AUDMIXSM  | Adds support for controlling a small audio mixer (16 and fewer inputs).                 |
| ACUFR-AUDMIXSMY | Adds support for controlling a Yamaha <sup>®</sup> O1V96 audio mixer.                   |
| ACUFR-AUDMIXLG  | Adds support for controlling a large audio mixer (17 and more inputs).                  |
| ACUFR-AUDMIXLGY | Adds support for controlling a large Yamaha <sup>®</sup> audio mixer, except the O1V96. |

#### **Extended Warranty (Frame Only)**

Extends the standard one-year warranty on your frame by one year. Additional years can be purchased if required.

| Option           | Description                                        |
|------------------|----------------------------------------------------|
| ACUFR-VIDPROC-HW | Extends the warranty on the SDPE blades by a year. |
| ACUFR-CPU-HW     | Extends the warranty on the Acuity CPU by a year.  |

## Training and Commissioning Options

#### Commissioning, 1-Day

Once the customer has installed and cabled the equipment, a Ross Commissioning expert will come on site to get the switcher configured, verify that all peripheral interfaces are operating properly, provide a basic technical orientation, and help you get on the air.

#### Table 9: 4RU Frame Options

| Option          | Description                                                                             |
|-----------------|-----------------------------------------------------------------------------------------|
| ACUITY-COM-1DAY | One Day of commissioning<br>conducted at the customer's<br>facility on their equipment. |

Training is provided on the customer's equipment at their site. Expenses are extra, and billed at the completion of the visit. Ross Video cannot guarantee the availability of a local Trainer, as such, travel costs to all locations will be invoiced at cost. Two (2) days, or more, of training is recommended for multiple ME systems. Four (4) weeks advanced scheduling notice is required. Additional days of training can be added if required.

Customers cancellation or rescheduling of services without seven (7) calendar days advanced notice will incur full invoice.

**Note:** Commissioning does not replace operator or technical training. Contact your Ross Video Sales Representative to discuss which types of assistance are best suited to your needs.

#### **Online Training, 1-Day**

Comprehensive, web-based, online training is available from Ross Video trainers.

Table 10: 4RU Frame Options

| Option          | Description                 |
|-----------------|-----------------------------|
| ACUITY-ONL-1DAY | One Day of online training. |

Two (2) days, or more, of training is recommended for multiple ME systems. Four (4) weeks advanced scheduling notice is required. Additional days of training can be added if required.

Customers cancellation or rescheduling of services without seven (7) calendar days advanced notice will incur full invoice.

### **Operations Training, 1-Day**

Operations training is highly recommended to ensure that the process of taking your Ross Video switcher to air is a smooth one.

Table 11: 4RU Frame Options

| Option          | Description                                                                |
|-----------------|----------------------------------------------------------------------------|
| ACUITY-OTR-1DAY | One Day of operations training<br>conducted at the customer's<br>facility. |

Expenses are extra, and billed at the completion of the visit. Ross Video cannot guarantee the availability of a local Trainer, as such, travel costs to all locations will be invoiced at cost. Two (2) days, or more, of training is recommended for multiple ME systems. Four (4) weeks advanced scheduling notice is required. Additional days of training can be added if required.

Customers cancellation or rescheduling of services without seven (7) calendar days advanced notice will incur full invoice.

#### Technical Training, 1-Day (ACUITY-OTT-1DAY)

Onsite technical training introduces the user to some of the technical aspects of switcher operation and maintenance. This includes, but is not limited to; Basic operation, Switcher installation and configurations, Peripheral interfaces, Video signal flow, System timing requirements, Circuit block diagrams, Circuit board overviews, Jumpers and indicators, Troubleshooting tips, Software upgrading, and Routine maintenance.

#### Table 12: 4RU Frame Options

| Option          | Description                                                         |
|-----------------|---------------------------------------------------------------------|
| ACUITY-OTT-1DAY | One Day of technical training conducted at the customer's facility. |

Training is provided on the customer's equipment at their site. Expenses are extra, and billed at the completion of the visit. Ross Video cannot guarantee the availability of a local Trainer, as such, travel costs to all locations will be invoiced at cost. Two (2) days, or more, of training is recommended for multiple ME systems. Four (4) weeks advanced scheduling notice is required. Additional days of training can be added if required.

Customers cancellation or rescheduling of services without seven (7) calendar days advanced notice will incur full invoice.

# **Specifications**

The information is this section is subject to change without notice.

## **Switcher Resources**

The number of resources specific to your switcher depends on the options installed.

| Table 13: Switcher Reso | urces in HD | and UHDTV1 | Modes |
|-------------------------|-------------|------------|-------|
|                         |             |            |       |

| Resource                                 | HD                            | UHDTV1       |
|------------------------------------------|-------------------------------|--------------|
| Custom Controls                          | 2304 (48 Banks × 48 CCs)      |              |
| Custom Controls<br>Running               | 96 (running at the same time) |              |
| Aux Buses                                | 64 (8 Banks                   | s × 8 Buses) |
| Keyers per ME                            | 6                             | 6            |
| Proc Amp/Color<br>Correctors per ME      | 8                             | 8            |
| Chroma Keys per ME                       | 2                             | 2            |
| 2D DVE Channels per<br>ME                | 14                            | 6            |
| 3D DVE Channels per<br>ME                | 4                             | 1            |
| 3D DVE Warp channels<br>per ME           | 0                             | 0            |
| Maximum DVE<br>Sequences                 | 1000                          |              |
| Maximum GPI Inputs or<br>Outputs         | 24 per ME                     |              |
| Maximum Frame Tallies                    | 24 per ME                     |              |
| Ethernet Ports (virtual)                 | 64                            |              |
| Ultriscape PiPs                          | 8 per ME                      |              |
| Maximum Video Inputs                     | 80                            |              |
| Maximum Video<br>Outputs                 | 18                            |              |
| Max MEs                                  | 4                             |              |
| Memories                                 | 1,000                         |              |
| Media-Store Video<br>Channels            | 4 per ME                      |              |
| Media-Store Audio<br>Channels            | 2 per ME                      |              |
| Media-Store RAM<br>CACHE                 | 8 Gigabytes                   |              |
| Clip Register List<br>(VTR/Video Server) | 31,837 Clips                  |              |

## **Hardware Weights**

**Note:** Refer to the documentation that came with your router for weight information.

| Hardware  | Weight          |
|-----------|-----------------|
| A1S Panel | 48lbs (21.8kg)  |
| A2M Panel | 57lbs (25.9kg)  |
| A2X Panel | 62lbs (28.1kg)  |
| A3 Panel  | 75lbs (34.0kg)  |
| A3M Panel | 74lbs (33.6kg)  |
| A4 Panel  | 103lbs (46.7kg) |

## **Power Rating**

Table 14: Input Voltage

| Component | Power Rating |
|-----------|--------------|
| Panel     | 90-250V~     |
|           | 47-63Hz      |

#### Table 15: Power Consumption

| Component | Power Consumption (Full<br>Load) |
|-----------|----------------------------------|
| A1S Panel | 159W                             |
| A2M Panel | 247W                             |
| A2X Panel | 289W                             |
| A3M Panel | 340W                             |
| A3 Panel  | 379W                             |
| A4 Panel  | 526W                             |

## Ports

#### **Aux Power Ports**

The aux power ports on the back of the control panel provide power for the touchscreen display and an auxiliary control panel.

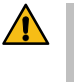

**CAUTION:** Only use the cables provided to connect your Acuity Auxiliary Control Panel or Touchscreen display to the Auxiliary Power module.

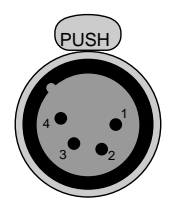

#### Figure 1: Aux Power Port (female)

**Tip:** The status LEDs just below the port indicate whether each port is ok (green), or if there is a fault (red). Specific faults are reported on the Status menu.

#### Table 16: Aux Power Rating

| Specification   | Value |
|-----------------|-------|
| Output Voltage  | 12VDC |
| Maximum Current | 4A    |

| Pin | Signal |
|-----|--------|
| 1   | GND    |
| 2   | n/c    |
| 3   | n/c    |
| 4   | +12VDC |

#### **Serial Ports**

The serial ports on the back of the control panel support the RS-232 (TIA/EIA-232) and RS-422 (TIA/EIA-422) transmission standards.

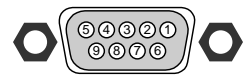

#### Figure 2: Serial Port (female)

**Table 17: Remote Port Pinouts** 

| Pin | RS-232 | RS-422        |
|-----|--------|---------------|
| 1   | n/c    | n/c           |
| 2   | Тх     | Rx-           |
| 3   | Rx     | Tx+           |
| 4   | Ground | Ground        |
| 5   | Ground | Ground        |
| 6   | n/c    | n/c           |
| 7   | n/c    | Rx+           |
| 8   | n/c    | Tx-           |
| 9   | n/c    | 5V 1K Pull-up |

#### **External Link Ports**

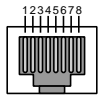

Figure 3: External Link Port (female) Table 18: External Link Port Pinouts

| Pin | Signal         |
|-----|----------------|
| 1   | Rx+            |
| 2   | Rx-            |
| 3   | Tx+            |
| 4   | PMC_SDI_Load+  |
| 5   | PMC_SDI_Load-  |
| 6   | Tx-            |
| 7   | PMC_SDI_Latch+ |
| 8   | PMC_SDI_Latch- |

#### **GPI Ports**

There are GPI ports located on each SDPE blade.

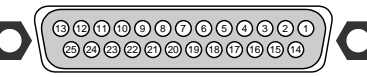

#### Figure 4: GPI Port (female)

#### Table 19: GPIO Port Pinouts

| Pin | Signal     |
|-----|------------|
| 1   | GPI I/O 1  |
| 2   | GPI I/O 2  |
| 3   | GPI I/O 3  |
| 4   | GPI I/O 4  |
| 5   | GPI I/O 5  |
| 6   | GPI I/O 6  |
| 7   | GPI I/O 7  |
| 8   | GPI I/O 8  |
| 9   | GPI I/O 9  |
| 10  | GPI I/O 10 |
| 11  | GPI I/O 11 |
| 12  | GPI I/O 12 |
| 13  | GPI I/O 13 |
| 14  | GPI I/O 14 |
| 15  | GPI I/O 15 |
| 16  | GPI I/O 16 |
| 17  | GPI I/O 17 |

| Pin | Signal     |
|-----|------------|
| 18  | GPI I/O 18 |
| 19  | GPI I/O 19 |
| 20  | GPI I/O 20 |
| 21  | GPI I/O 21 |
| 22  | GPI I/O 22 |
| 23  | GPI I/O 23 |
| 24  | GPI I/O 24 |
| 25  | Ground     |

#### **Tally Ports**

There are tally ports on the control panel and each SDPE blade. The tally ports on the SDPE blade are identified by the ME.

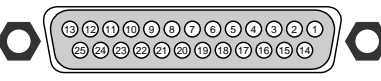

Figure 5: Tally Port (female)

#### Table 20: Tally Rating

| Specification   | Value            |
|-----------------|------------------|
| Input Voltage   | 24VAC(rms)/40VDC |
| Maximum Current | 120mA            |
| Impedance       | <15 ohm          |

Table 21: Tally Pinouts

| Pin | Tally # |
|-----|---------|
| 1   | 1       |
| 2   | 2       |
| 3   | 3       |
| 4   | 4       |
| 5   | 5       |
| 6   | 6       |
| 7   | 7       |
| 8   | 8       |
| 9   | 9       |
| 10  | 10      |
| 11  | 11      |
| 12  | 12      |
| 13  | 13      |
| 14  | 14      |
| 15  | 15      |

| Pin | Tally # |
|-----|---------|
| 16  | 16      |
| 17  | 17      |
| 18  | 18      |
| 19  | 19      |
| 20  | 20      |
| 21  | 21      |
| 22  | 22      |
| 23  | 23      |
| 24  | 24      |
| 25  | Common  |

#### **AES Output**

The AES ports each support a single 24-bit (20-bit in SD) stereo pair.

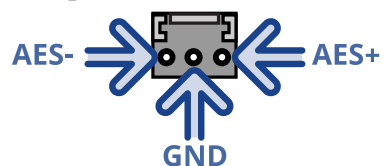

#### **LTC Input**

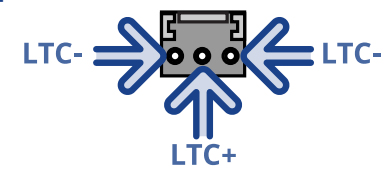

# **Ordering Codes**

Refer to the individual sections for more detailed information on each option.

Table 22: Acuity<sup>®</sup> Control Panel Options

|                                                        | A1S                 | A2M                 | A2X                 | A3M                 | A3                 | A4                 |
|--------------------------------------------------------|---------------------|---------------------|---------------------|---------------------|--------------------|--------------------|
| Standard Acuity <sup>™</sup> Control<br>Panel          | A1S-PANEL           | A2M-PANEL           | A2X-PANEL           | A3M-PANEL           | A3-PANEL           | A4-PANEL           |
| Double-Down Acuity <sup>®</sup> Control<br>Panel       | A1SDD-PANEL         | A2MDD-PANEL         | A2XDD-PANEL         | A3MDD-PANEL         | A3DD-PANEL         | A4DD-PANEL         |
| Acuity Rack Panel                                      |                     | •                   | AP-SERVI            | R-PANEL             | •                  |                    |
| Redundant Power (Panel<br>Only)                        | A1SP-REDPSU         | A2MP-REDPSU         | A2XP-REDPSU         | A3MP-REDPSU         | A3P-REDPSU         | A4P-REDPSU         |
| Auxiliary Control Panel - 24<br>Buttons with Mnemonics | AP-AUX2RU24         | AP-AUX2RU24         |                     | AP-AUX2RU24         |                    |                    |
| Auxiliary Control Panel - 32<br>Buttons with Mnemonics |                     |                     | AP-AUX2RU32         |                     | AP-AUX2RU32        |                    |
| Auxiliary Control Panel - 40<br>Buttons with Mnemonics |                     |                     |                     |                     |                    | AP-AUX2RU40        |
| Auxiliary Control Panel -<br>Redundant Power           |                     |                     | PSU-12V             | /4A-2PIN            |                    |                    |
| Ultritouch Adaptable System<br>Control Panel           |                     | ULTRITOUCH-2        |                     |                     |                    |                    |
| Ultritouch Redundant Power                             |                     |                     | ULTRITO             | DUCH-PS             |                    |                    |
| Extended Panel Tallies, 72<br>Total                    |                     |                     |                     | AP-TALLY-72         |                    |                    |
| Extended Panel Tallies, 108<br>Total                   |                     |                     |                     |                     |                    | AP-TALLY-108       |
| Extended Warranty, 1 Year<br>(Standard Panel Only)     | A1SP-ROSSCARE       | A2MP-ROSSCARE       | A2XP-ROSSCARE       | A3MP-ROSSCARE       | A3P-ROSSCARE       | A4P-ROSSCARE       |
| Extended Warranty, 1 Year<br>(Double-Down Panel Only)  | A1SDDP<br>-ROSSCARE | A2MDDP<br>-ROSSCARE | A2XDDP<br>-ROSSCARE | A3MDDP<br>-ROSSCARE | A3DDP<br>-ROSSCARE | A4DDP<br>-ROSSCARE |
| Panel Module - Audio Control<br>(Field Upgrade)        | AP-AUDIO-UPG        |                     |                     |                     |                    |                    |
| Panel Module - Audio Control<br>(Slot 1)               | AP-AUDIO-SL1        |                     |                     | AP-AUDIO-SL1        | AP-AUDIO-SL1       | AP-AUDIO-SL1       |
| Panel Module - Audio Control<br>(Slot 2)               | AP-AUDIO-SL2        |                     |                     |                     |                    | AP-AUDIO-SL2       |
| Panel Module - Audio Control<br>(Slot 3)               | AP-AUDIO-SL3        |                     |                     |                     |                    |                    |
| Panel Module Replacement -<br>8-Key Keyer              | AP-KEYER8MOD        |                     |                     |                     |                    |                    |
| Panel Module Replacement -<br>8-Key Transition         | AP-TRANS8MOD        |                     |                     |                     |                    |                    |
| Panel Module Replacement -<br>Crosspoint               | AP-XPTMOD           |                     |                     |                     |                    |                    |
| Panel Module Replacement -<br>Double-Down Crosspoint   | AP-DD-XPTMOD        |                     |                     |                     |                    |                    |

|                                                                                        | A1S                | A2M            | A2X                | A3M                | A3                 | A4                 |
|----------------------------------------------------------------------------------------|--------------------|----------------|--------------------|--------------------|--------------------|--------------------|
| Panel Module Replacement -<br>Crosspoint with Display                                  |                    | AP-XPTMODDISP  |                    |                    |                    |                    |
| Panel Module Replacement -<br>Double-Down Crosspoint<br>with Display                   |                    |                | AP-DD-XP1          | IMODDISP           |                    |                    |
| Panel Module Replacement -<br>Crosspoint/Custom Control                                |                    | AP-XPTCCMOD    |                    |                    |                    |                    |
| Panel Module Replacement -<br>Double-Down<br>Crosspoint/Custom Control                 |                    | AP-DD-XPTCCMOD |                    |                    |                    |                    |
| Panel Module Replacement -<br>Crosspoint/Custom Control<br>with Display                |                    |                | AP-XPTCC           | MODDISP            |                    |                    |
| Panel Module Replacement -<br>Double-Down<br>Crosspoint/Custom Control<br>with Display |                    |                | AP-DD-XPTC         | CMODDISP           |                    |                    |
| Panel Module Replacement -<br>Global Memory                                            |                    |                | AP-GLBN            | 1EMMOD             |                    |                    |
| Panel Module Replacement -<br>Menu Keypad Module                                       | AP-MENUMOD         |                |                    |                    |                    |                    |
| Panel Module Replacement -<br>Positioner                                               | AP-POSHALF         |                |                    |                    |                    |                    |
| Panel Module - Shot Box<br>(Field Upgrade)                                             | AP-SHOTBOX-UPG     |                |                    |                    |                    |                    |
| Panel Module - Shot Box (Slot<br>1)                                                    | AP-SHOTBOX<br>-SL1 |                | AP-SHOTBOX<br>-SL1 | AP-SHOTBOX<br>-SL1 | AP-SHOTBOX<br>-SL1 | AP-SHOTBOX<br>-SL1 |
| Panel Module - Shot Box (Slot<br>2)                                                    | AP-SHOTBOX<br>-SL2 |                |                    | AP-SHOTBOX<br>-SL2 | AP-SHOTBOX<br>-SL2 | AP-SHOTBOX<br>-SL2 |
| Panel Module - Shot Box (Slot<br>3)                                                    |                    |                |                    |                    |                    | AP-SHOTBOX<br>-SL3 |
| Replacement Mnemonics                                                                  | AP-8MNEMONIC       |                |                    |                    |                    |                    |
| Replacement Touchscreen<br>Display                                                     | AP-TOUCHSCREEN-A   |                |                    |                    |                    |                    |
| Ethernet SideBox Module -<br>SideShotNet                                               | AP-SIDESHOT-E      |                |                    |                    |                    |                    |
| Ethernet SideBox Module -<br>SideSlideNet                                              | AP-SIDESLIDE-E     |                |                    |                    |                    |                    |

#### Table 23: Frame Options

|                                                                               | Ultrix Acuity   |  |  |  |
|-------------------------------------------------------------------------------|-----------------|--|--|--|
| Router (speak with your Ultrix <sup>™</sup> sales representative for options) |                 |  |  |  |
| Ultrix <sup>™</sup> Frame                                                     | ULTRIX-FR5      |  |  |  |
| HDBNC IO (16-in, 16-out, 2 SFPs)                                              | ULTRIX-HDB-IO-A |  |  |  |
| Ultripower Chassis with 1 PSU                                                 | ULTRIPOWER      |  |  |  |
| Ultripower Additional PSU                                                     | ULTRIPOWER-PS   |  |  |  |
| Ultricool                                                                     | ULTRICOOL       |  |  |  |
| Ultricool Redundant PSU                                                       | ULTRCOOL-PS     |  |  |  |

|                                                         | Ultrix Acuity       |  |  |
|---------------------------------------------------------|---------------------|--|--|
| Ultriscape Multi-Viewer                                 | ULTRISCAPE          |  |  |
| Switcher Hardware                                       |                     |  |  |
| Ultrix Acuity CPU                                       | ACUFR-CPU           |  |  |
| SDPE Blade (requires ME license)                        | ACUFR-VIDPROC       |  |  |
| Switcher Software Licenses                              |                     |  |  |
| Single HD ME License                                    | ACUFR-HD-ME         |  |  |
| Single UHD ME License                                   | ACUFR-UHD-ME        |  |  |
| Single HD-UHD ME Upgrade License                        | ACUFR-HD-UHD-ME-UPG |  |  |
| 3D DVE License                                          | ACUFR-3DDVE-LIC     |  |  |
| Port Expander (Ethernet to Serial)                      | ACUFR-NETEXPANDER   |  |  |
| Routing Switcher Interface                              | ACUFR-ROUTER        |  |  |
| Routing Switcher Interface (Ross Router)                | ACUFR-ROUTER-ROSS   |  |  |
| Audio Mixer Interface - Small (16 and fewer inputs)     | ACUFR-AUDMIXSM      |  |  |
| Audio Mixer Interface - Yamaha <sup>®</sup> 01V96       | ACUFR-AUDMIXSMY     |  |  |
| Audio Mixer Interface - Large (17 and more inputs)      | ACUFR-AUDMIXLG      |  |  |
| Audio Mixer Interface - Yamaha <sup>®</sup> (not 01V96) | ACUFR-AUDMIXLGY     |  |  |
| Robotic Camera System Interface                         | ACUFR-ROBOCAM       |  |  |
| Character Generator Interface ACUFR-CGII                |                     |  |  |
| Extended Warranty                                       |                     |  |  |
| Extended Warranty for SDPE (Adds 1 Year)                | ACUFR-VIDPROC-HW    |  |  |
| Extended Warranty for Acuity CPU (Adds 1 Year)          | ACUFR-CPU-HW        |  |  |

#### Table 24: Training and Commissioning

| Commissioning - 1 Day                              | ACUITY-COM-1DAY |
|----------------------------------------------------|-----------------|
| Online Training - 1 Day                            | ACUITY-ONL-1DAY |
| Operations Training (at Cutomers Facility) - 1 Day | ACUITY-OTR-1DAY |
| Technical Training - 1 Day                         | ACUITY-OTT-1DAY |

# **Panel Dimensions with Slot Locations**

These dimensions are provided as a guide only. Contact Ross Video Technical Support for scale CAD drawings of the control panels and frames. The standard and Double-Down control panels are the same size.

Dimensions are in inches with metric dimensions shown in brackets [mm].

## A1S/A1SDD

| 41.0 [1041.4] |        |        |  |  |
|---------------|--------|--------|--|--|
|               |        |        |  |  |
| Slot 1        | Slot 2 | Slot 3 |  |  |
|               |        |        |  |  |
|               |        |        |  |  |
|               |        |        |  |  |
|               |        |        |  |  |
|               |        |        |  |  |
|               |        |        |  |  |

## A2M/A2MDD

## A2X/A2XDD

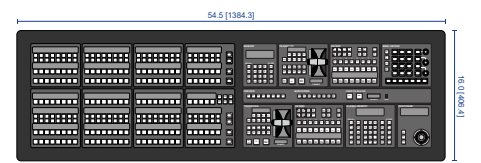

## A3M/A3MDD

| <br>48.0 [1219.2] |
|-------------------|
|                   |
|                   |

## A3/A3DD

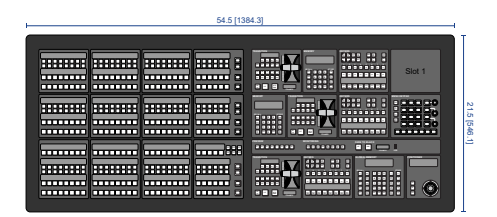

## A4/A4DD

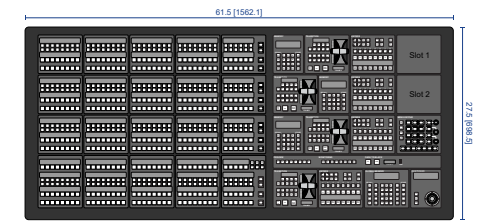